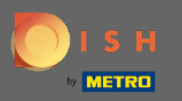

#### Una volta effettuato l'accesso al tuo account DISH Weblisting. Clicca su Recensioni.

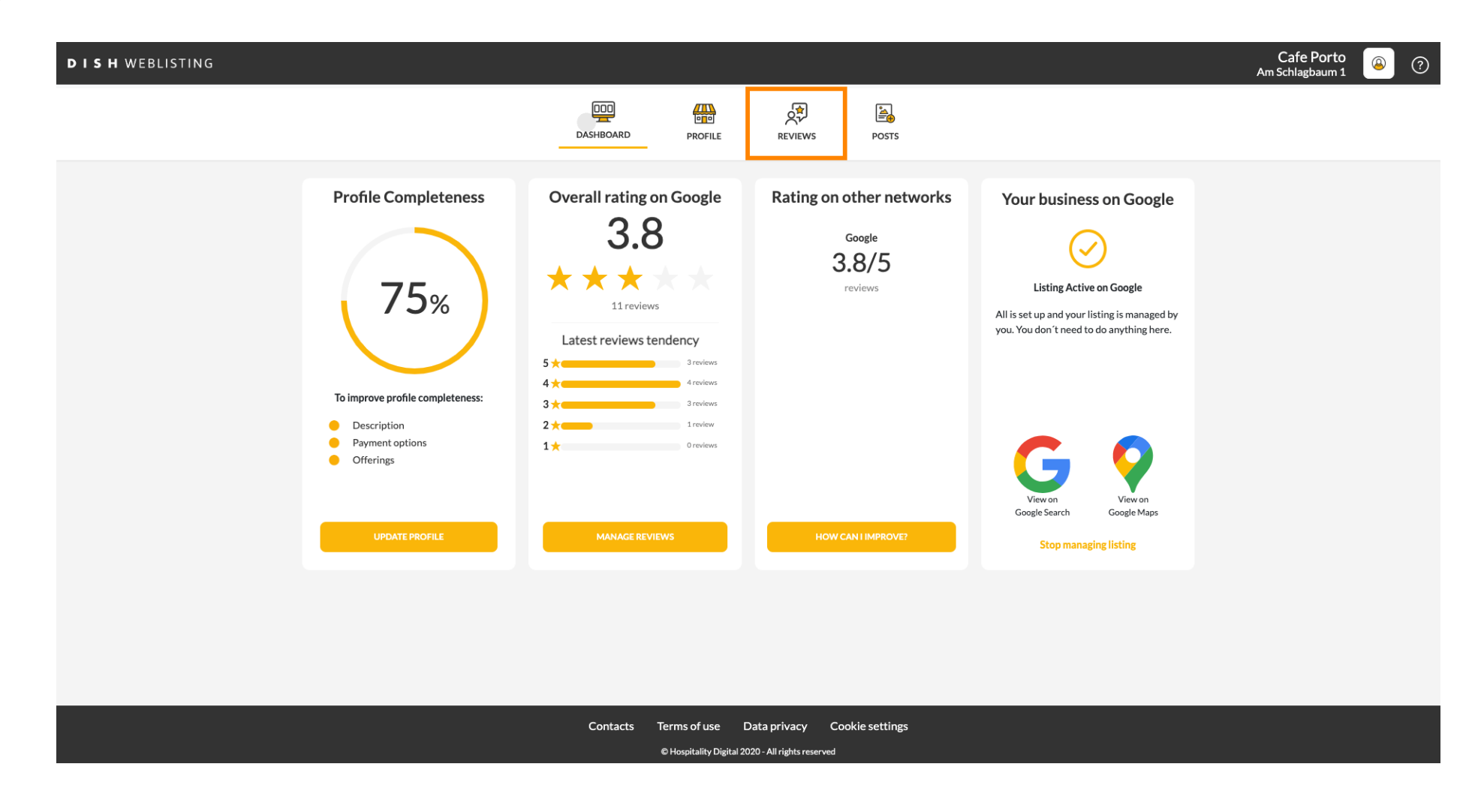

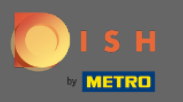

### Clicca sul campo per controllare lo stato delle tue recensioni.

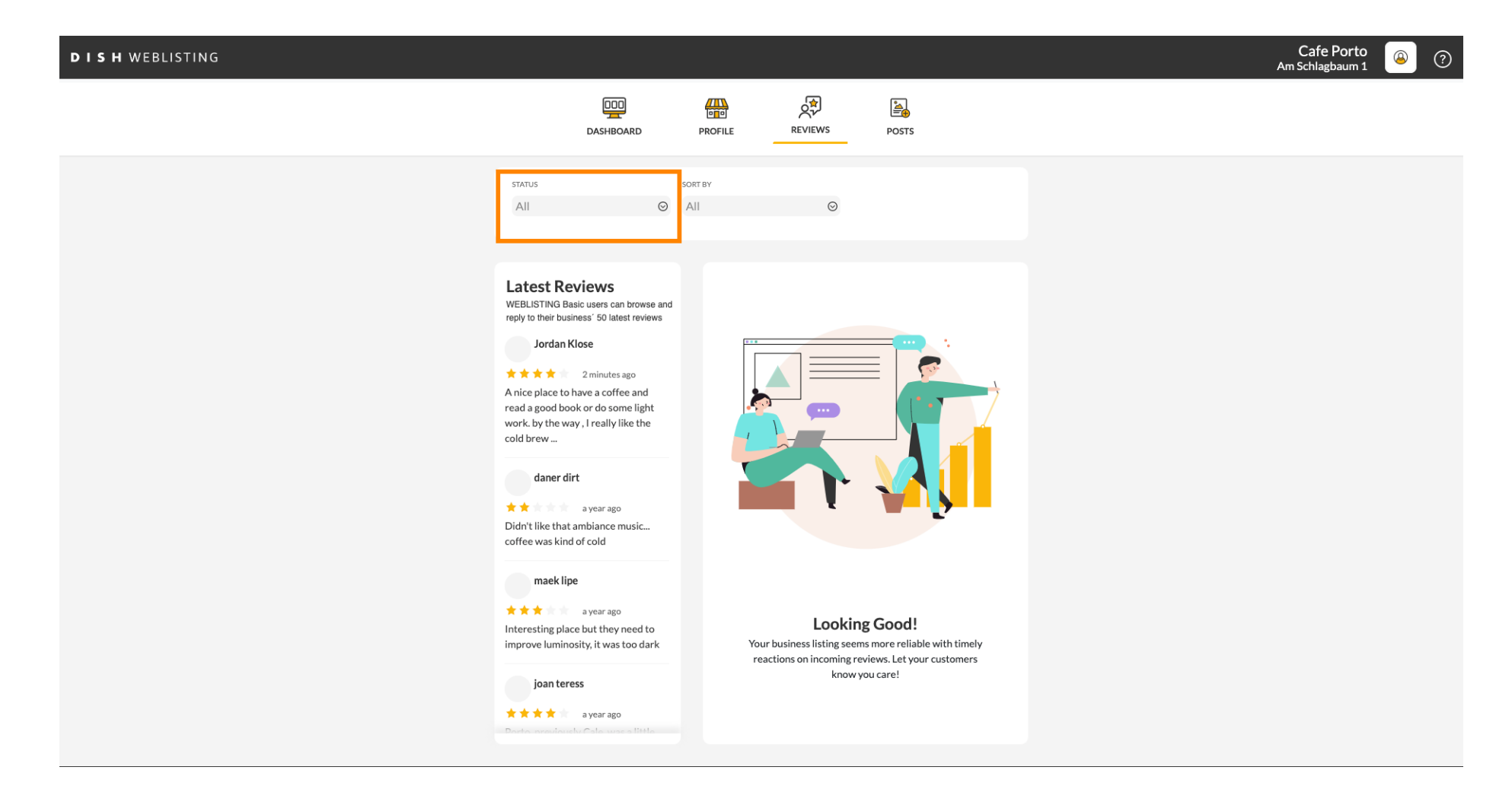

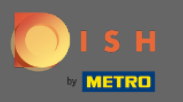

#### Puoi scegliere tra tutte le recensioni che hanno risposto e non hanno risposto.

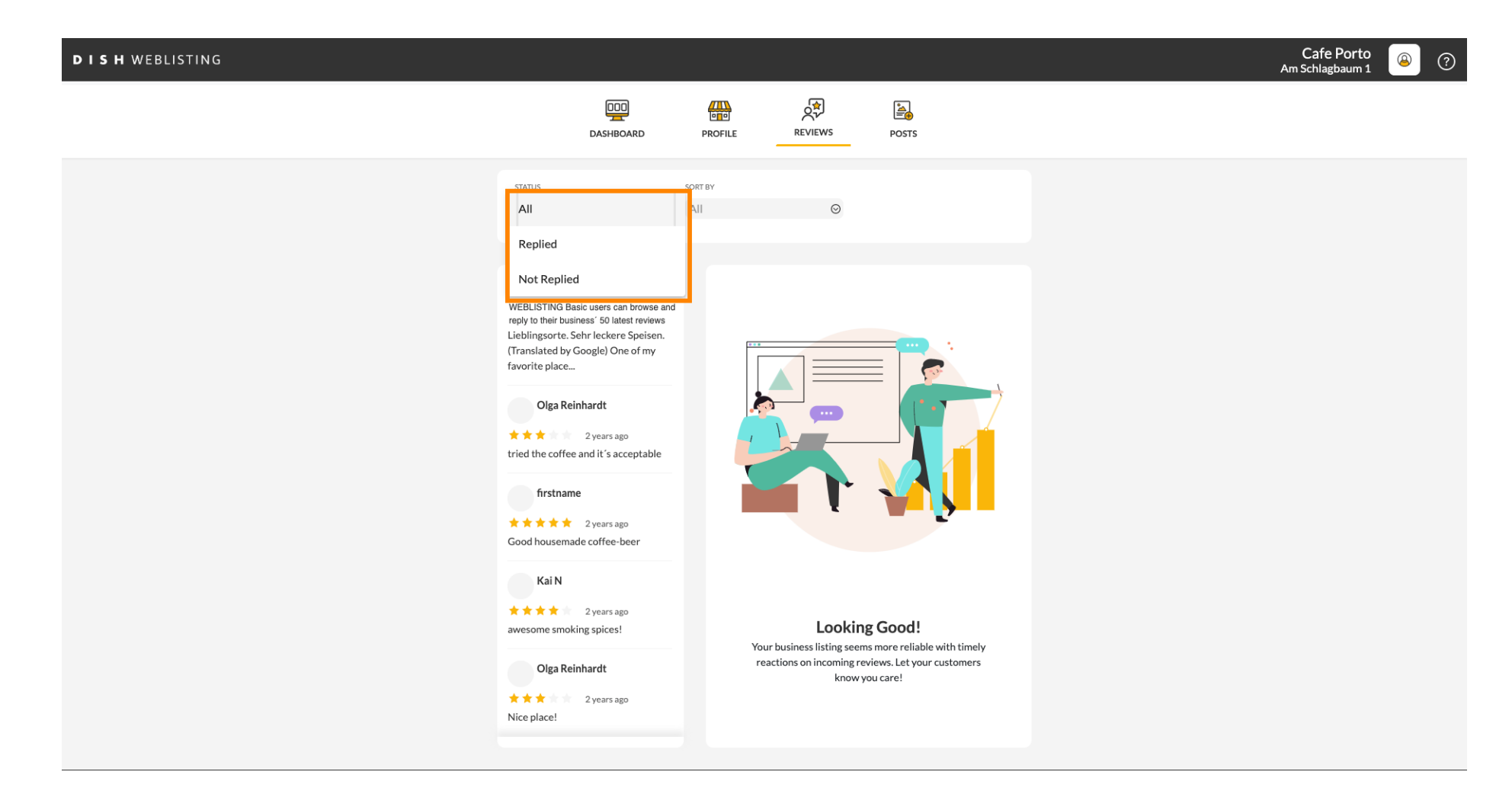

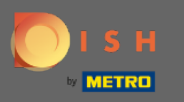

### • È anche possibile ordinare le recensioni.

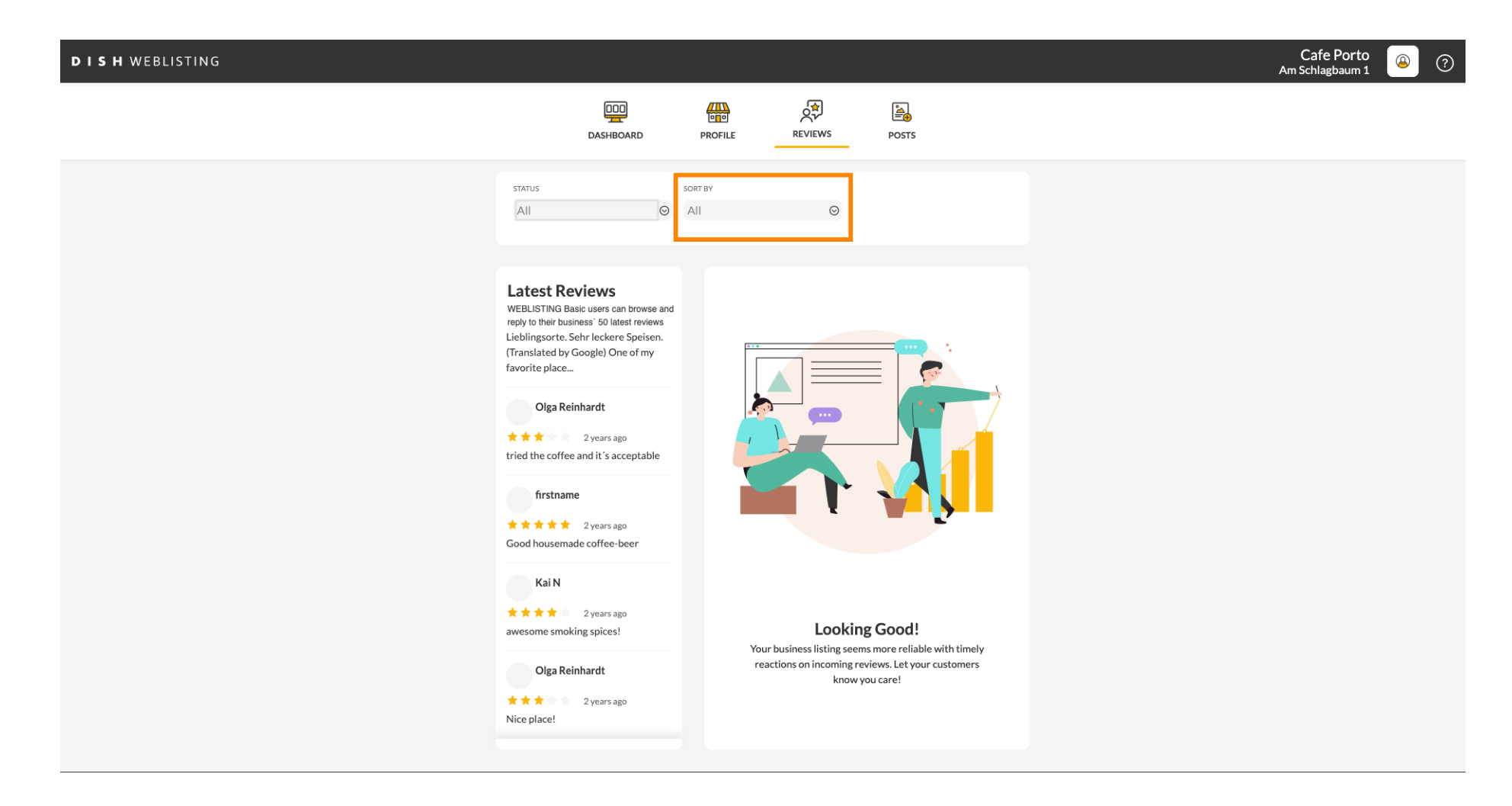

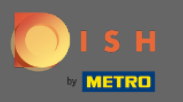

### • Qui puoi selezionare come ordinare le recensioni.

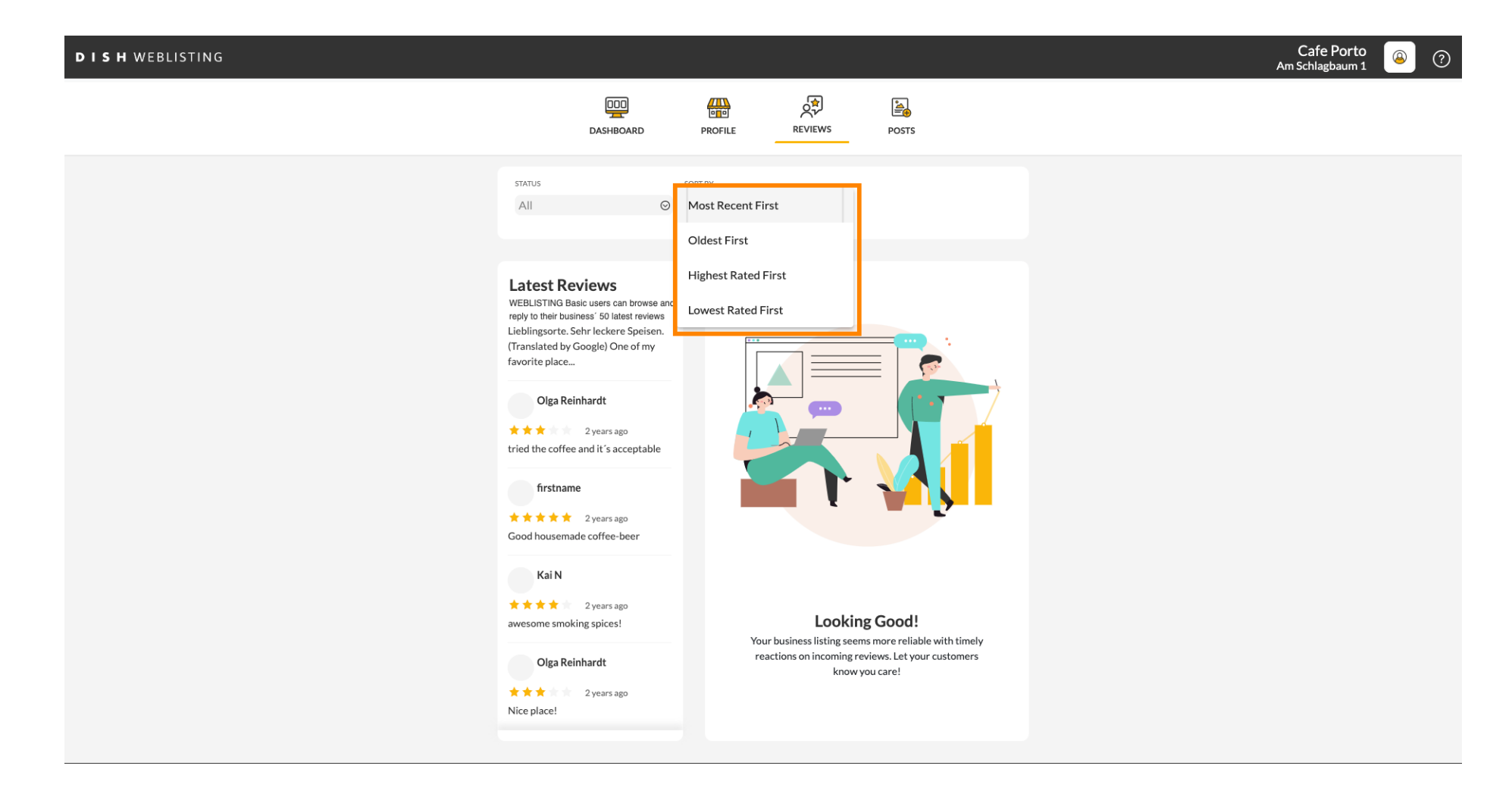

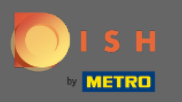

### () Qui puoi vedere tutte le tue recensioni.

| DISH WEBLISTING |                                                                                                    |                              |                                                                       |       | Cafe Porto<br>Am Schlagbaum 1 | (٢) |
|-----------------|----------------------------------------------------------------------------------------------------|------------------------------|-----------------------------------------------------------------------|-------|-------------------------------|-----|
|                 | DASHBOARD                                                                                                    | PROFILE                      | REVIEWS                                                               | Posts |                               |     |
|                 | status<br>All O                                                                                                    | SORT BY<br>Most Recent First | Ø                                                                     |       |                               |     |
|                 | Latest Reviews<br>WEBLISTING Basic users can browse and<br>reply to their business' 50 latest reviews<br>Jordan Klose<br>**** 2 minutes ago<br>A nice place to have a coffee and<br>read a good book or do some light<br>work, by the way, I really like the<br>cold brew<br>daner dirt<br>**** a year ago<br>Didn't like that ambiance music<br>coffee was kind of cold<br>maek lipe<br>**** a year ago<br>Interesting place but they need to<br>inprove luminosity, it was too dark<br>joan teress<br>**** a year ago | Your<br>read                 | Locking<br>business listing seems<br>tions on incoming rev<br>know ye |       |                               |     |

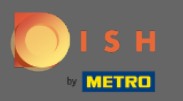

## Clicca sulla recensione a cui vuoi rispondere.

| DISH WEBLISTING |                                                                                                    |                              |                                                                        |                                                                                      | Cafe Porto<br>Am Schlagbaum 1 | (٢) |
|-----------------|----------------------------------------------------------------------------------------------------|------------------------------|------------------------------------------------------------------------|--------------------------------------------------------------------------------------|-------------------------------|-----|
|                 | DOD<br>DASHBOARD                                                                                                    | PROFILE                      | REVIEWS                                                                | Posts                                                                                |                               |     |
|                 | status<br>All O                                                                                                    | SORT BY<br>Most Recent First | $\odot$                                                                |                                                                                      |                               |     |
|                 | Latest Reviews<br>WEBLISTING Basic users can browse and<br>reply to their business' 50 latest reviews<br>Jordan Klose<br>2 minutes ago<br>2 minutes ago<br>Anice place to have a coffee and<br>read a good book or do some light<br>work. by the way, I really like the<br>cold brew<br>daner dirt<br>a year ago<br>Didn't like that ambiance music<br>coffee was kind of cold |                              |                                                                        |                                                                                      |                               |     |
|                 | maek lipe<br>*** a year ago<br>Interesting place but they need to<br>improve luminosity, it was too dark<br>joan teress<br>**** a year ago                                                                                                    | Your<br>rea                  | Looking<br>business listing seems<br>ctions on incoming rev<br>know yo | <b>Good!</b><br>a more reliable with timely<br>iews. Let your customers<br>and care! |                               |     |

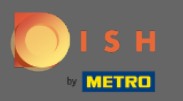

# () Apparirà una finestra con i dettagli della recensione.

| DISH WEBLISTING |                                                                                                    |                                                                                                    |            | Cafe Porto<br>Am Schlagbaum 1 | ۞ |
|-----------------|----------------------------------------------------------------------------------------------------|----------------------------------------------------------------------------------------------------|------------|-------------------------------|---|
|                 | DASHBOARD                                                                                                    | PROFILE REVIEWS POSTS                                                                                                    |            |                               |   |
|                 | Latest Reviews<br>WEBLISTING Basic users can browse and<br>reviews<br>Jordan Klose<br>And cap lace to have a coffee and<br>read a good book or do some light<br>work, by the way, I really like the<br>cold brew<br>Maner dirt<br>a year ago<br>Didn't like that ambiance music<br>coffee was kind of cold<br>Maek lipe<br>a year ago<br>Didn't like that ambiance music<br>toffee was kind of cold<br>Maek lipe<br>a year ago<br>Latersting place but they need to<br>improve luminosity, it was too dark | Review Details   Jordan Klose   Image: Contract of the state of the state of th | some light |                               |   |
|                 | **** a year ago<br>Darto previouslu Cale was a little                                                                                                    | 5 out of 5 possible replies left<br>this week. ①                                                                                                    |            |                               |   |
|                 | Contacts Tern<br>©Ho                                                                                                    | ns of use Data privacy Cookie settings<br>spitality Digital 2020 - All rights reserved                                                                                                    |            |                               |   |

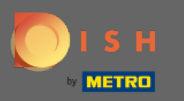

# • Fare clic sul campo di testo per digitare la risposta.

| DISH WEBLISTING |                                                                                                    |                                                                                                    |                  | Cafe Porto<br>Am Schlagbaum 1 | <u>(</u> | Ð |
|-----------------|----------------------------------------------------------------------------------------------------|----------------------------------------------------------------------------------------------------|------------------|-------------------------------|----------|---|
|                 | DDD                                                                                                    | PROFILE REVIEWS POSTS                                                                                                    |                  |                               |          |   |
|                 |                                                                                                    |                                                                                                    |                  |                               |          |   |
|                 | Latest Reviews<br>WEBLISTING Basic users can browse and<br>reply to their business' 50 latest reviews<br>Jordan Klose<br>2 minutes ago<br>A nice place to have a coffee and<br>read a good book or do some light<br>work, by the way, I really like the<br>cold brew | Review Details   Jordan Klose   ★★★★ 2 minutes ago   A nice place to have a coffee and read a good book or work, by the way, I really like the cold brew coffee. | or do some light |                               |          |   |
|                 | daner dirt<br>* * a year ago<br>Didn't like that ambiance music<br>coffee was kind of cold                                                                                                    |                                                                                                    |                  |                               |          |   |
|                 | maek lipe<br>* * * a year ago<br>Interesting place but they need to<br>improve luminosity, it was too dark                                                                                                    | REPLY                                                                                                    |                  |                               |          |   |
|                 | joan teress<br>* * * * a year ago<br>Poot a province la Cata provi a titela                                                                                                    | 5 out of 5 possible replies left SUBM this week. ①                                                                                                    | ITREPLY          |                               |          |   |
|                 | Contacts Terr                                                                                                    | ms of use Data privacy Cookie settings<br>Aspitality Digital 2020 - All rights reserved                                                                          |                  |                               |          |   |

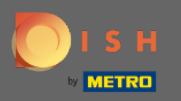

Т

### Fare clic sul campo di testo per digitare la risposta.

| DISH WEBLISTING |                                                                                                    |                                                                                             |                                                         |   | Cafe Porto<br>Am Schlagbaum 1 | <u>(</u> | ? |
|-----------------|----------------------------------------------------------------------------------------------------|---------------------------------------------------------------------------------------------|---------------------------------------------------------|---|-------------------------------|----------|---|
|                 | DD                                                                                                    | PROFILE REVIEWS                                                                             | Posts                                                   |   |                               |          |   |
|                 |                                                                                                    | De la De la la                                                                              |                                                         |   |                               |          |   |
|                 | WEBLISTING Basic users can browse and reply to their business' 50 latest reviews   Jordan Klose   A nice place to have a coffee and read a good book or do some light work. by the way, I really like the cold brew | Anice place to have a coffee and rework. by the way, I really like the complete the rework. | ⊿<br>ad a good book or do some light<br>Jd brew coffee. |   |                               |          |   |
|                 | a year ago<br>Didn't like that ambiance music<br>coffee was kind of cold                                                                                                    |                                                                                             |                                                         |   |                               |          |   |
|                 | maek lipe<br>* * * a year ago<br>Interesting place but they need to<br>improve luminosity, it was too dark                                                                                                    | REPLY                                                                                       |                                                         |   |                               |          |   |
|                 | joan teress<br>* * * * a year ago<br>Donte superiously Cate was a liste                                                                                                    | 5 out of 5 possible replies left this week. ①                                               | SUBMIT REPLY                                            | ] |                               |          |   |
|                 | Contacts Terr<br>©н                                                                                                    | ms of use Data privacy Cook<br>lospitality Digital 2020 - All rights reserved               | ie settings                                             |   |                               |          |   |

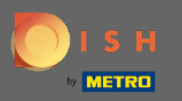

## Clicca su INVIA RISPOSTA per pubblicare la tua risposta.

| DISH WEBLISTING |                                                                                                    |                                                                                   |                                                   | Cafe Porto<br>Am Schlagbaum 1 | ۞ 🍳 |
|-----------------|----------------------------------------------------------------------------------------------------|-----------------------------------------------------------------------------------|---------------------------------------------------|-------------------------------|-----|
|                 | DOD<br>DASHBOARD                                                                                                    | PROFILE REVIEWS                                                                   | POSTS                                             |                               |     |
|                 |                                                                                                    |                                                                                   |                                                   |                               |     |
|                 | Latest Reviews<br>Webset So latest reviews<br>Jordan Klose<br>Main a minutes ago<br>Anice place to have a coffee and<br>read a good book or do some light<br>work. by the way, I really like the<br>cold brew<br>Janer dirt<br>Maner dirt<br>May agar ago<br>Didn't like that ambiance music<br>coffee was bird of cold | Review Details<br>Jordan Klose                                                    | d a good book or do some light<br>Id brew coffee. |                               |     |
|                 | a year ago<br>Interesting place but they need to<br>improve luminosity, it was too dark                                                                                                    | REPLY<br>Dear Jordan,<br>thank you for the review. See yo<br>Your Cafe Porto Team | ou soon again !                                   |                               |     |
|                 | joan teress<br>* * * * a year ago<br>Porto area tauchu Calo wasa a titila                                                                                                    | 5 out of 5 possible replies left this week. ①                                     | SUBMIT REPLY                                      |                               |     |
|                 | Contacts Term<br>© Ho                                                                                                    | ns of use Data privacy Cooki<br>ospitality Digital 2020 - All rights reserved     | e settings                                        |                               |     |

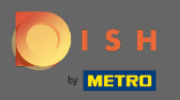

(i)

Questo è tutto, la tua risposta sarà visibile sulla pagina di recensione di Google

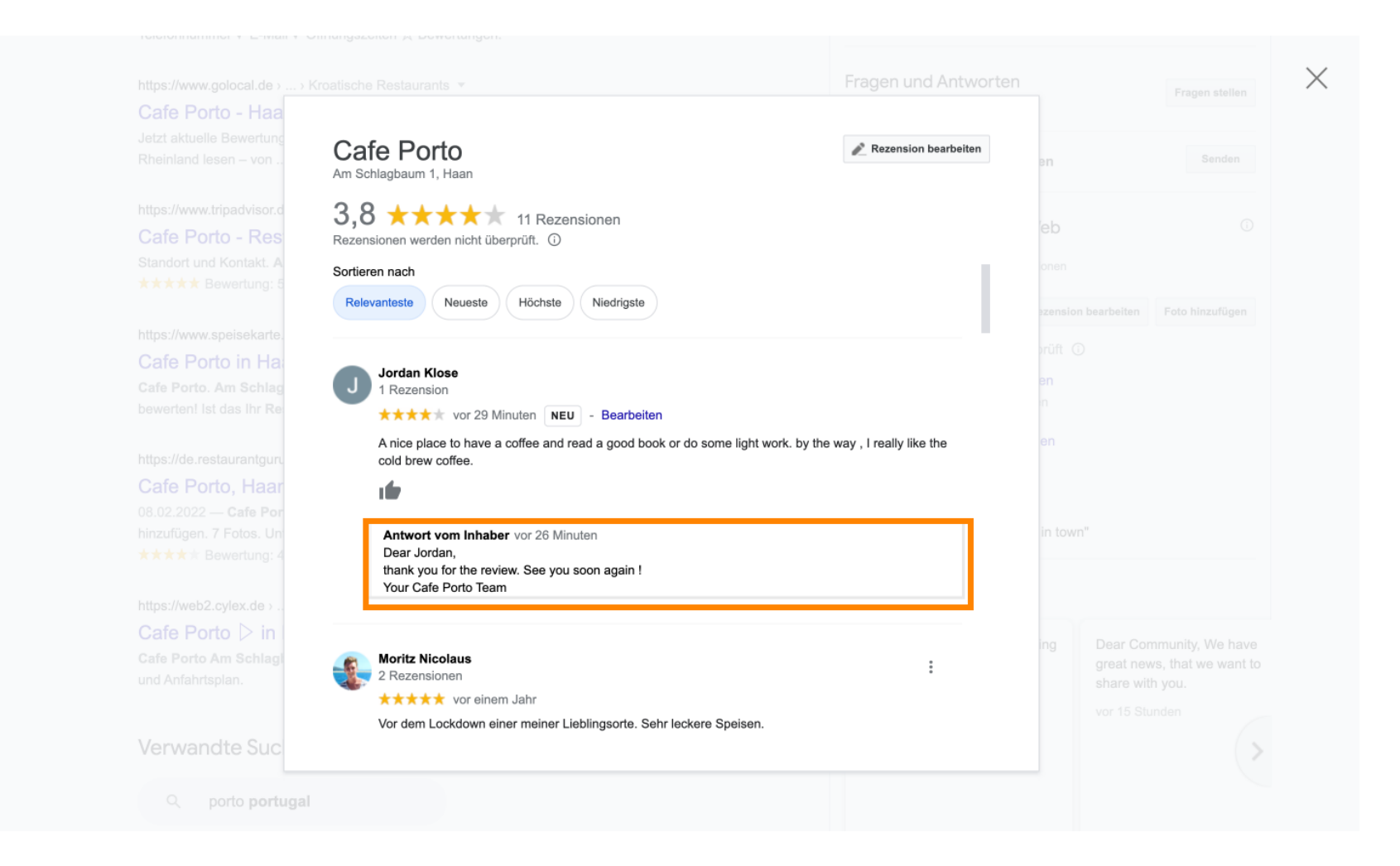

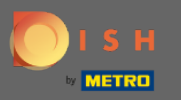

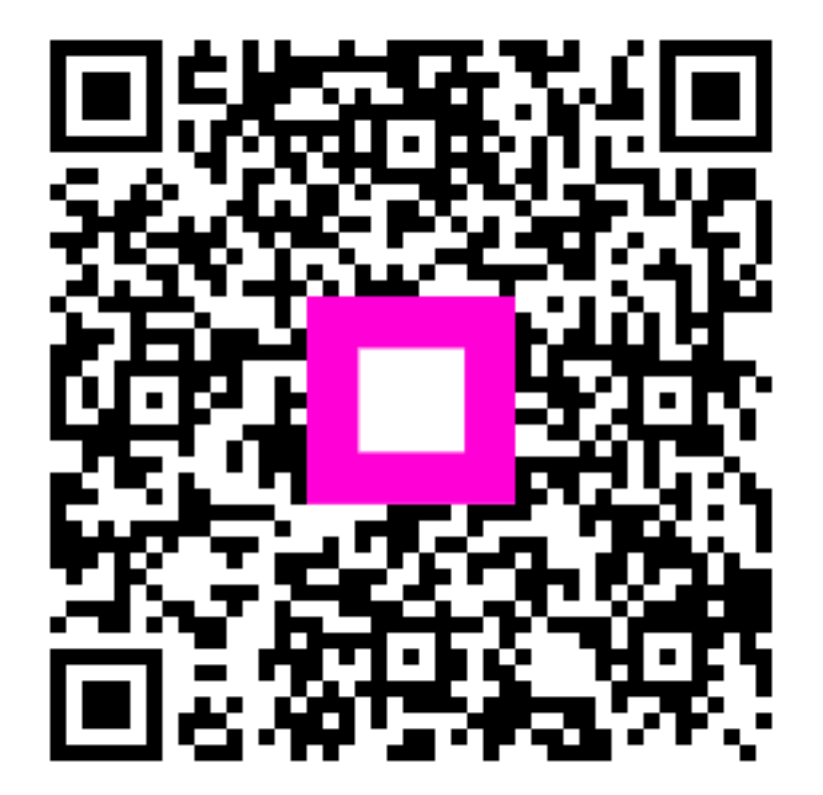

Scan to go to the interactive player